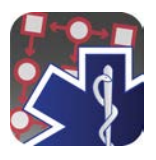

# Downloading The iPad App With A Redemption Code

If you were given a direct link from your agency follow that link and start at step 4, otherwise continue with step 1.

- ې 🗢 د 98% 👀 7:49 PM Sat Feb 22 0 + 0 5 < AA 🛄 acidremap.com Paramedic App Store Protocol Google play Provider About Buy It - iOS / Android View Terms of Service. Available Protocols SCREENSHOTS Paramedic Protocol Provider is an application for Android, iPhone, iPad and United States ios ► Alabama IPod Touch that provides quick offline lookup Alaska of field treatment protocols. + Arizona 9:38 PM Features include: Arkansas tation / ADULT Quick indexed lookup of protocols in a matter of seconds California Colorado -· Access to multiple different protocol sets Connecticut - Delaware for multi-jurisdictional practitioners at no extra cost District of Columbia Updated shortly after new protocols are posted online, making it more up-to-date than most printed protocol manuals Florida ► Georgia + Hawaii + Idaho · Customized hospital contact information and mapping (customization for iOS only) Illinois WHEN CARRIED Customized notes for each individual protocol section Indiana . lowa Automation and · Always with you as long as you have ► Kansas . Kentucky your phone and never fades or tears ., all for less than the cost of most printed Louisiana field manuals Maine Maryland REVIEWS
- 1. Go to www.acidremap.com

2. Find the app for your city, county, or organization by tapping the appropriate state.

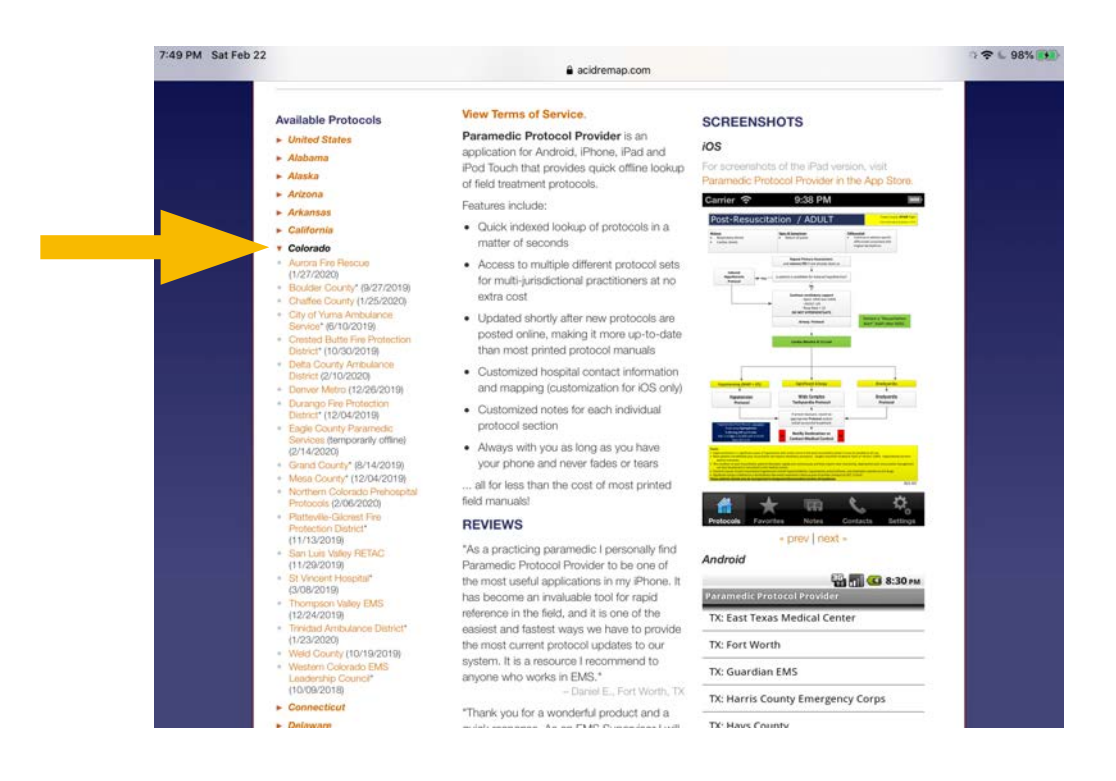

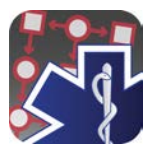

### 3. Tap the name of the protocol set you'd like to download.

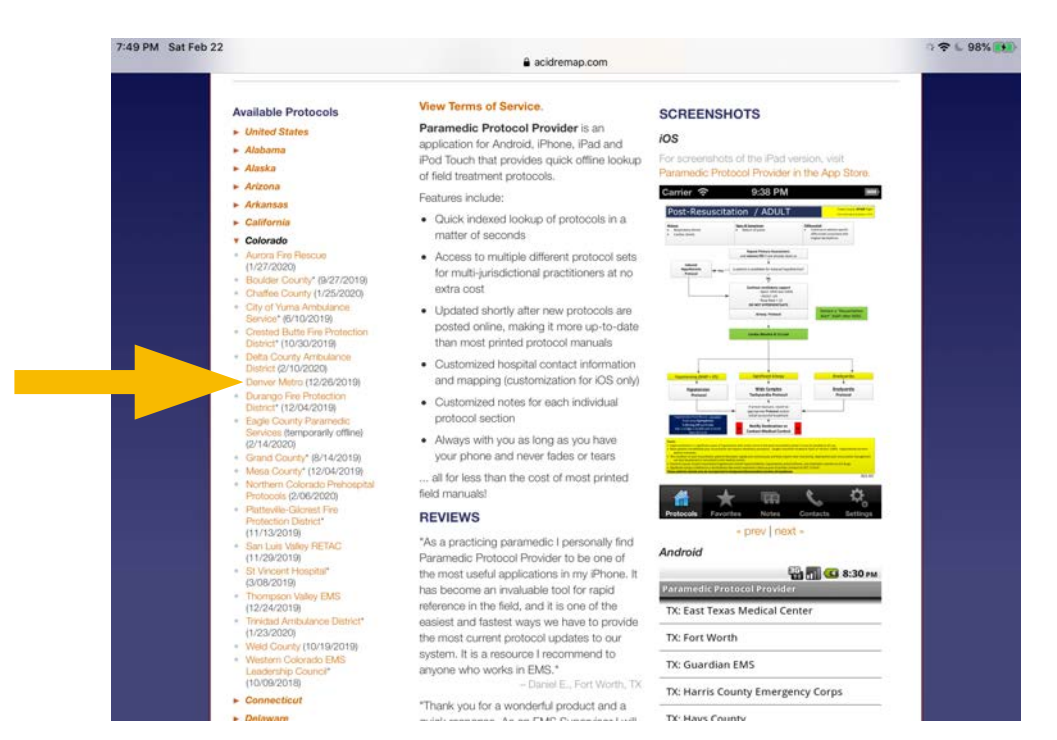

4. When the code pops up, tap the link that reads, "Or click here to redeem the code and download the app right now"

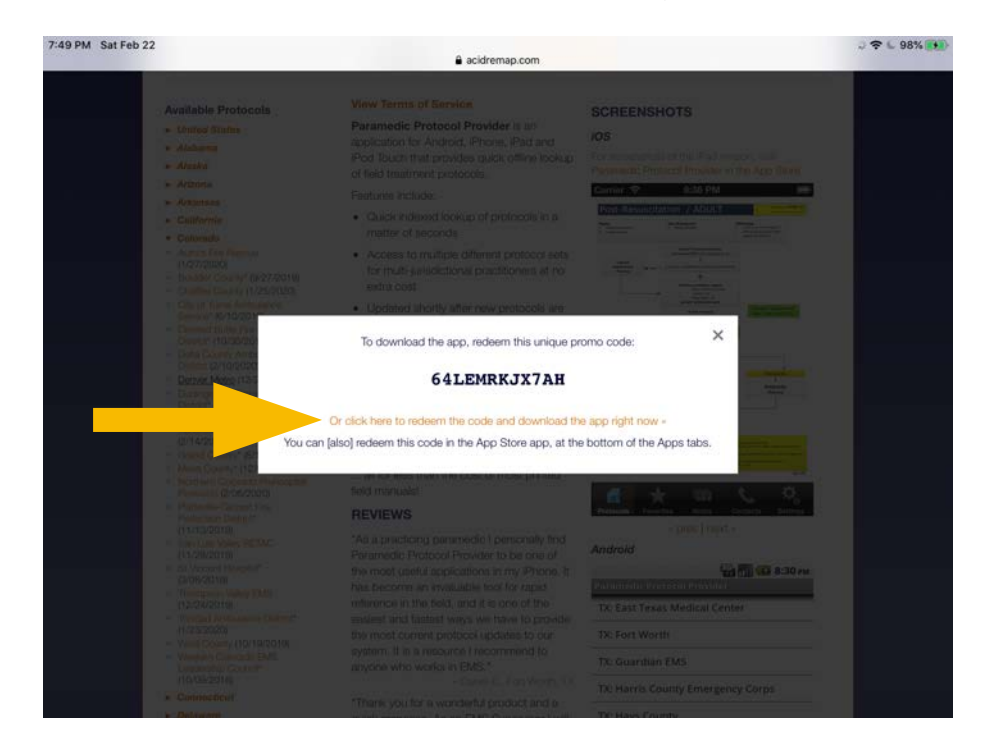

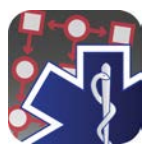

5. This will take you to the App Store and you will be asked to enter your Apple ID password.

| Safari 7:49 PM Sat Fel     | b 22                    |                                             |                                                |          | v 🕈                            | 6 99% 👀   |
|----------------------------|-------------------------|---------------------------------------------|------------------------------------------------|----------|--------------------------------|-----------|
| Genres                     | Cancel                  | Redee                                       | m Code                                         | Redeem   | Q Search                       | 2         |
| 2                          |                         | Sign In to i<br>To continue, ente<br>your / | Tunes Store<br>er the password for<br>apple ID | 1        | 8                              |           |
|                            | 1                       |                                             |                                                |          | 1                              |           |
|                            | E.                      | Cancel                                      | Sign In                                        |          | A                              |           |
| bum                        | - Per                   |                                             |                                                |          | Listen to scores,              | soundtrac |
| New Music                  |                         |                                             |                                                |          |                                | See All > |
| 7                          |                         | ې<br>Loa                                    | M<br>Y <sup>2</sup><br>ding                    |          | PAT METHERNY<br>154447047 HOT  |           |
| MAP OF THE SOUL : 7<br>BTS | Ordinary M<br>Ozzy Osbo |                                             |                                                | e 🛙      | From This Place<br>Pat Metheny | M.<br>Ki  |
| Recent Bestsellers         |                         |                                             |                                                |          |                                | See All > |
| -**-                       | -                       |                                             |                                                | Car.     | (7)                            |           |
| JJ Music                   | Movies                  | TV Shows                                    | Top Charts                                     | S Genius | Purchased                      |           |

5a. You may receive a screen like this if the download doesn't start right away. If so press "Redeem" in the upper right corner.

| App<br>& iT<br>transf | A XX112356813213455<br>M val asses ansistement<br>M val asses ansistement<br>M val asses and assessment<br>M val assessment<br>M val assessment<br>M v |
|-----------------------|----------------------------------------------------------------------------------------------------|
| õ                     | ene of a sparse again compared and a sparse again compared and a sparse again compared again compared again compare                                                                                                    |
| the<br>This requires  | camera on your device.<br>a gift card with a box around the code,<br>as shown here.                                                                                                    |
|                       | Use Camera                                                                                                    |
| KWFLWHTK              | P4J                                                                                                    |
|                       |                                                                                                    |

Terms & Conditions >

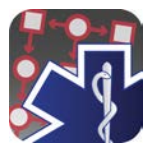

6. Once you've entered the password, the redemption code will be automatically applied and the download will begin.

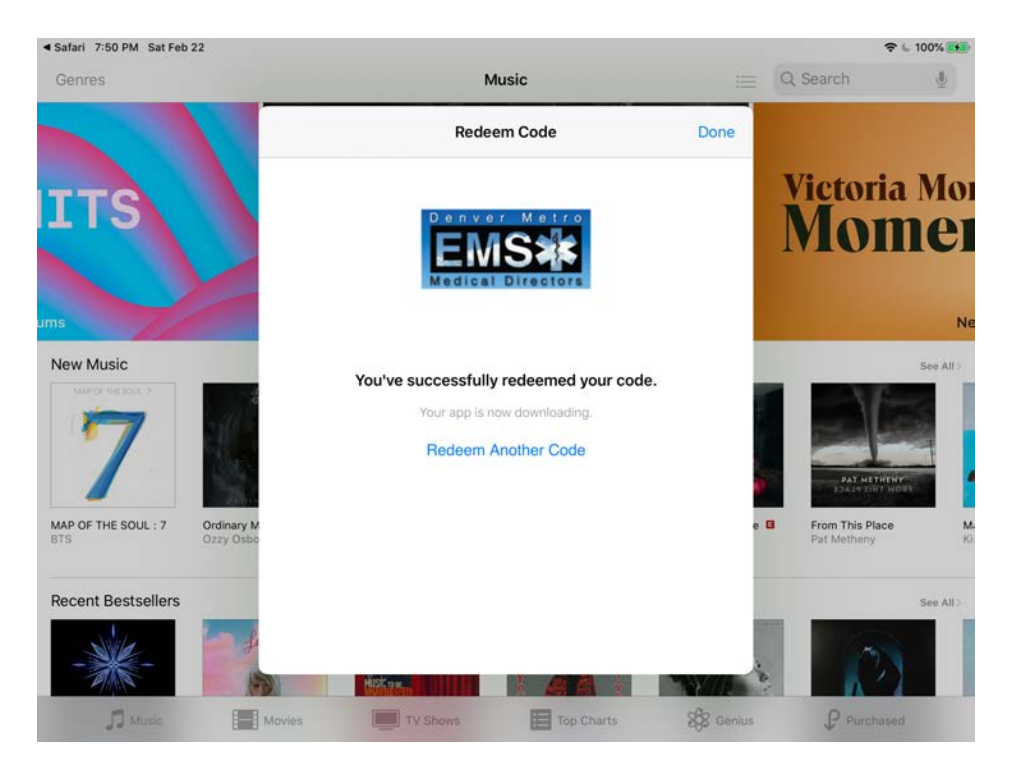

7. Once you've installed the app, make sure you turn off "App Offloading" in your settings, otherwise the app could disappear and not be there when needed. To do this open settings:

| 7:41 PM Wed Apr 22     | General                | 중 ⊾ 98% 🚺       |
|------------------------|------------------------|-----------------|
| Settings               |                        |                 |
|                        | About                  | 2               |
|                        | Software Update        | ×               |
| Airplane Mode          | AirDrop                | >               |
| S Wi-Fi FBI Van        | AirPlay & Handoff      | >               |
| Bluetooth On           | iPad Storage           | >               |
| 1 Notifications        | Background App Refresh | >               |
| 👀 Sounds               | Date & Time            |                 |
| C Do Not Disturb       | Date & Time            | 2               |
| Screen Time            | Keyboard               | 2               |
| _                      | Fonts                  | >               |
| O General              | Language & Region      | >               |
| Control Center         | Dictionary             | >               |
| A Display & Brightness | Com                    | 1000 C 100      |
|                        | VPN                    | Not Connected > |

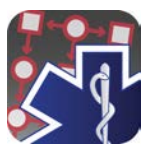

## 8. Scroll down to "iTunes & App Store"

| 1:41 PM Wed Apr 22   |                           | € 98%           |
|----------------------|---------------------------|-----------------|
| Settings             | General                   |                 |
| Privacy              | About                     |                 |
|                      | About<br>Software Lindete |                 |
| A iTunes & App Store | Software opuate           | ~               |
|                      | AirDrop                   | >               |
| Passwords & Accounts | AirPlay & Handoff         | š               |
| 🖂 Mail               | Ded Observe               |                 |
| Contacts             | Pad Storage               |                 |
| 🚍 Calendar           | Background App Kerresh    | 2               |
| Notes                | Date & Time               | >               |
| Reminders            | Keyboard                  | >               |
| Voice Memos          | Fonts                     | >               |
| O Messages           | Language & Region         | >               |
| FaceTime             | Dictionary                | >               |
| Maps                 |                           |                 |
| Measure              | VPN                       | Not Connected > |

9. Tap on "iTunes & App Store" and you'll see the option for "Offload Unused Apps"

| 7:41 PM | Wed Apr 22           |                                                                                                    | € 98% 🗱      |
|---------|----------------------|----------------------------------------------------------------------------------------------------|--------------|
| _       | Settings             | iTunes & App Stores                                                                                                    |              |
| •       | Privacy              | ( here to                                                                                                    |              |
|         |                      | Apple ID:                                                                                                    |              |
| A       | iTunes & App Store   | Touch ID is enabled for all purchases.                                                                                                    |              |
|         | Wallet & Apple Day   | AUTOMATIC DOWNLOADS                                                                                                    |              |
|         | wallet & Apple Pay   | Music                                                                                                    |              |
| Ø       | Passwords & Accounts | Apps                                                                                                    |              |
|         | Mail                 | Books & Audiobooks                                                                                                    |              |
|         | IVIGII               | App Updates                                                                                                    |              |
| ٢       | Contacts             | Automatically download paw pyrchases (including fee) made on other devices                                                                            |              |
| 1       | Calendar             | Automatically download new parchases (including nee) made on other devices.                                                                           |              |
| -       | Notes                | Video Autoplay                                                                                                    | On >         |
| :       | Reminders            | Automatically play app preview videos in the App Store.                                                                                               |              |
|         | Voice Memos          | In-App Ratings & Reviews                                                                                                    |              |
|         | Messages             | Help developers and other users know what you think by letting apps ask for produ                                                                     | ct feedback. |
|         | FaceTime             | Offload Unused Apps                                                                                                    |              |
| 5       | Maps                 | Automatically remove unused apps, but keep all documents and data. Reinstand<br>place back your data, if the app is still available in the App Store. |              |
|         | Measure              | See how your data is managed                                                                                                    |              |

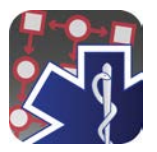

## 10. Tap the switch to turn it off.

| 7:41 PM | Wed Apr 22           |                                                                                                    | 奈 6 98% 🗱   |
|---------|----------------------|----------------------------------------------------------------------------------------------------|-------------|
| _       | Settings             | iTunes & App Stores                                                                                                    |             |
|         | Privacy              | Contract of Contract of Contra |             |
|         |                      | Apple ID:                                                                                                    |             |
| Å       | iTunes & App Store   | Touch ID is enabled for all purchases.                                                                                                    |             |
|         | Wallot & Apple Day   | AUTOMATIC DOWNLOADS                                                                                                    |             |
|         | wallet & Apple Pay   | Music                                                                                                    | 0           |
| 8       | Passwords & Accounts | Apps                                                                                                    |             |
|         | Mail                 | Books & Audiobooks                                                                                                    | 0           |
|         | Contacts             | App Updates                                                                                                    |             |
| -       | Calendar             | Automatically download new purchases (including free) made on other devices.                                                                                                    |             |
| -       | Notes                | Video Autoplay                                                                                                    | On >        |
| :       | Reminders            | Automatically play app preview videos in the App Store.                                                                                                    |             |
|         | Voice Memos          | In-App Ratings & Reviews                                                                                                    |             |
|         | Messages             | Help developers and other users know what you think by letting apps ask for produc                                                                                                    | t feedback. |
|         | FaceTime             | Offload Unused Apps                                                                                                    |             |
| 6       | Maps                 | Automatically remove unused apps, but keep all documents and data. Rein-<br>place back your data, if the app is still available in the App Store.                                                                                                    | e app will  |
|         | Measure              | See how your data is managed                                                                                                    |             |

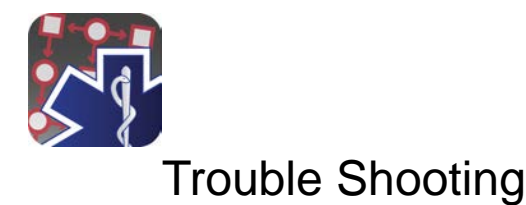

**Scenario 1**: If the link does not take you to the App Store, or the download does not automatically start, follow these steps.

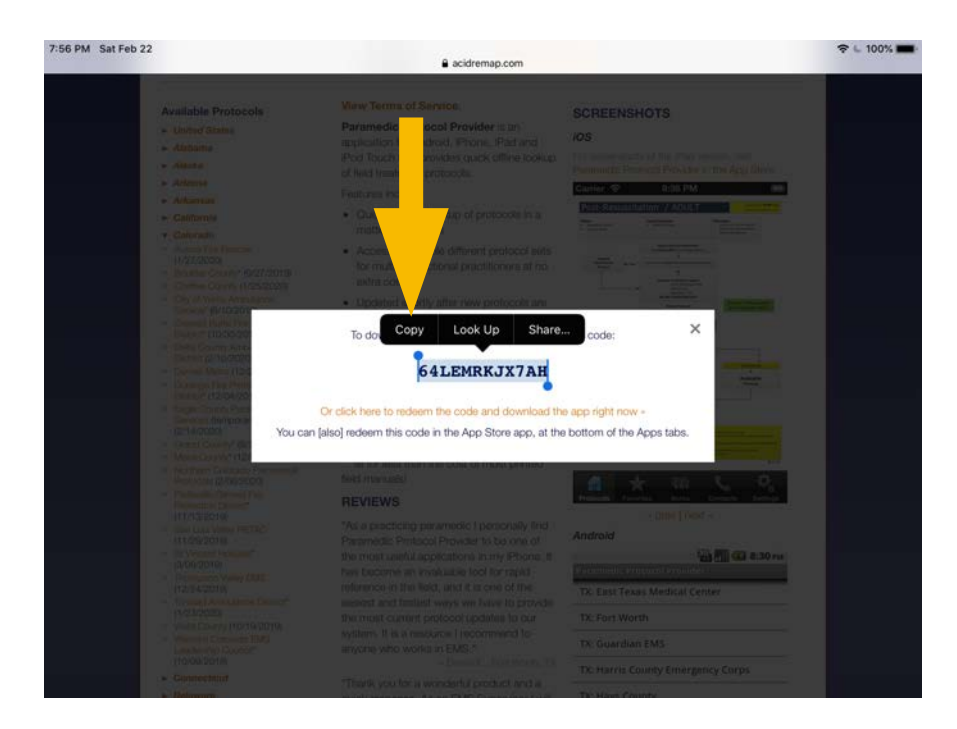

1. Press and hold on the redemption code until it is highlighted.

- 2. Press "Copy" over the highlighted text to copy the redemption code.
- 3. Open the App Store.
- 4. Click the "Apps" tab at the bottom of the screen.

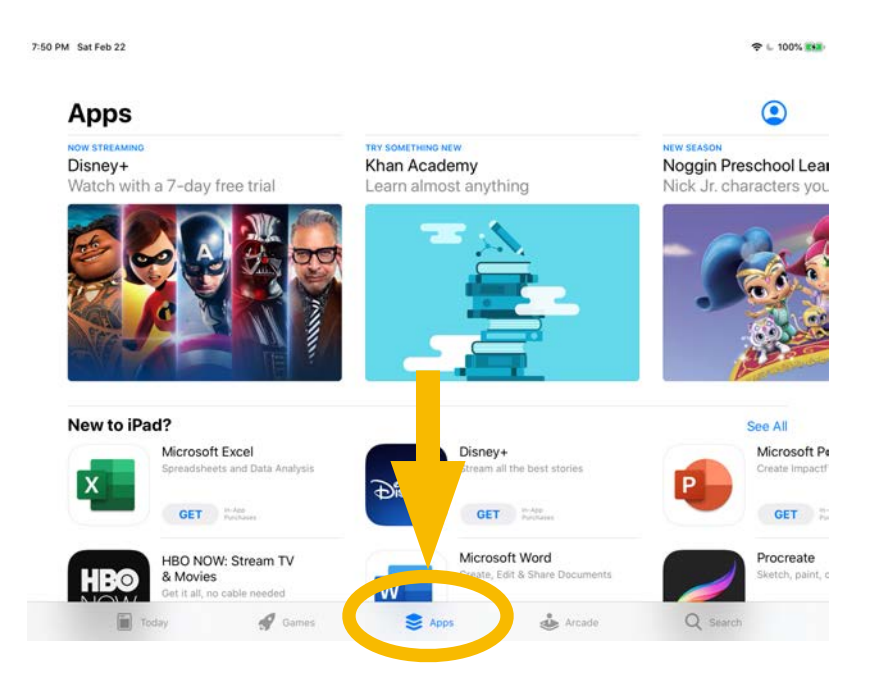

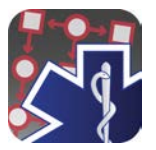

- 5. Scroll down to the bottom of the page.
- 6. Press "Redeem"

7

| 50 PM Sat Feb 22                         |                                                  |                        |         |                                     |           |            | 🗢 🖕 100% 🎫                                             |
|------------------------------------------|--------------------------------------------------|------------------------|---------|-------------------------------------|-----------|------------|--------------------------------------------------------|
|                                          |                                                  |                        | 4       | Apps                                |           |            |                                                        |
| Stream Movies                            | s and TV                                         |                        |         |                                     |           |            | See All                                                |
| tubi Tubi - Wa<br>TV Shows<br>Stream Con | t <b>ch Movies &amp;</b><br>s<br>tent: Movies/TV | GET                    | C       | Crunchyroll<br>Entertainment        | GET       | X          | Boomerang - Cart<br>& Movies<br>Cartoons for the Whole |
| Pluto TV<br>and Movie<br>250+ TV ch      | - Live TV<br>es<br>annels                        | GET                    | GRADILE | Crackle - Movies &<br>Entertainment | TV GET    | VIKI       | Viki: Asian TV Dran<br>& Movies<br>Watch Korean Dramas |
| CBS - Ful<br>Live TV<br>Your favorite    | Episodes &                                       | GET<br>In-App Partness |         | Pantaya<br>Spanish-Language Movie   | DS GET    | *          | Smithsonian Chan<br>Watch Original Docume              |
| Quick Links                              |                                                  |                        |         |                                     |           |            |                                                        |
| Parents' Guide                           | the App Ste                                      | ore                    |         | About In-App                        | Purchases |            |                                                        |
| Apps and Ga                              | or Your Kie                                      | ds                     |         | About Person                        | alization |            |                                                        |
| Apps for Acce                            | bility                                           |                        |         | Apps with Voi                       | iceOver   |            |                                                        |
| Rec                                      | leem                                             |                        | Ser     | nd Gift                             | Add Fu    | nds to App | le ID                                                  |
| Terms & Conditions                       | 0                                                |                        |         |                                     |           |            |                                                        |
| Today                                    | A                                                | Games                  |         | Apps                                | Arcade    | Q          | Search                                                 |

7. Tap once where it says "You can also enter your code manually"

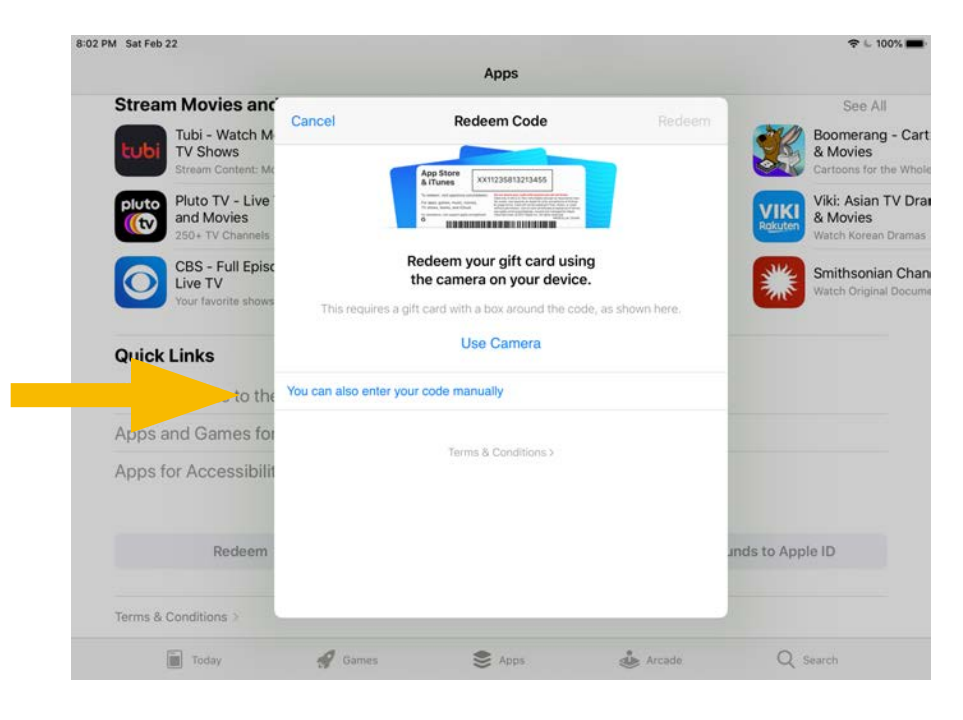

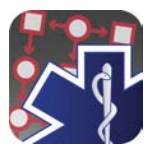

#### 8:03 PM Sat Feb 22 ≎ ∟ 100% 🔳 Cancel Redeem Code m your gift card using **Top Categories** amera on your device. See All Productivity 1 ct To Here Paste Learn . Kids You can also enter your code . Education Terms & Conditions > Stream Movies and 1 See All 6 0 0 $\langle \times \rangle$ Ρ Q Е R Т Y U 0 W T return S D F G K A н J L ? I 4 Ζ С Х ٧ В Ν M . .?123 .?123

### 8. Press "Paste" to paste the code into the box.

### 9. Press "Redeem" in the upper right corner of the box.

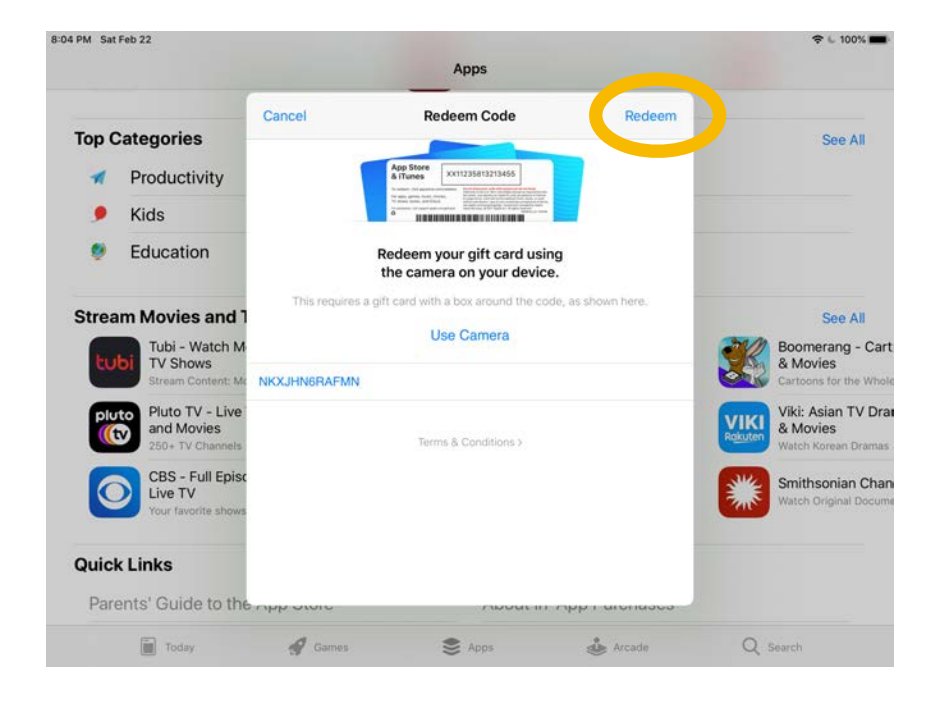

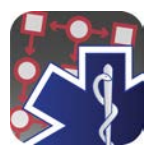

Scenario 2: If you receive an error message like this:

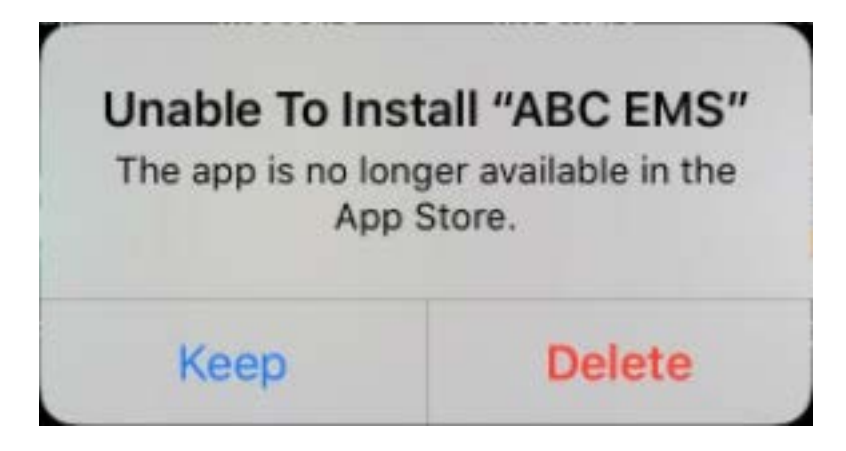

you will have to reinstall the app by using a new code. Follow the steps listed in this document.

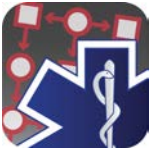

**Scenario 3:** If your app will not automatically install (a known problem with iOS build 17E8258), you will have to manually install it as follows:

1. Open the App Store App, and press your profile icon in the upper right.

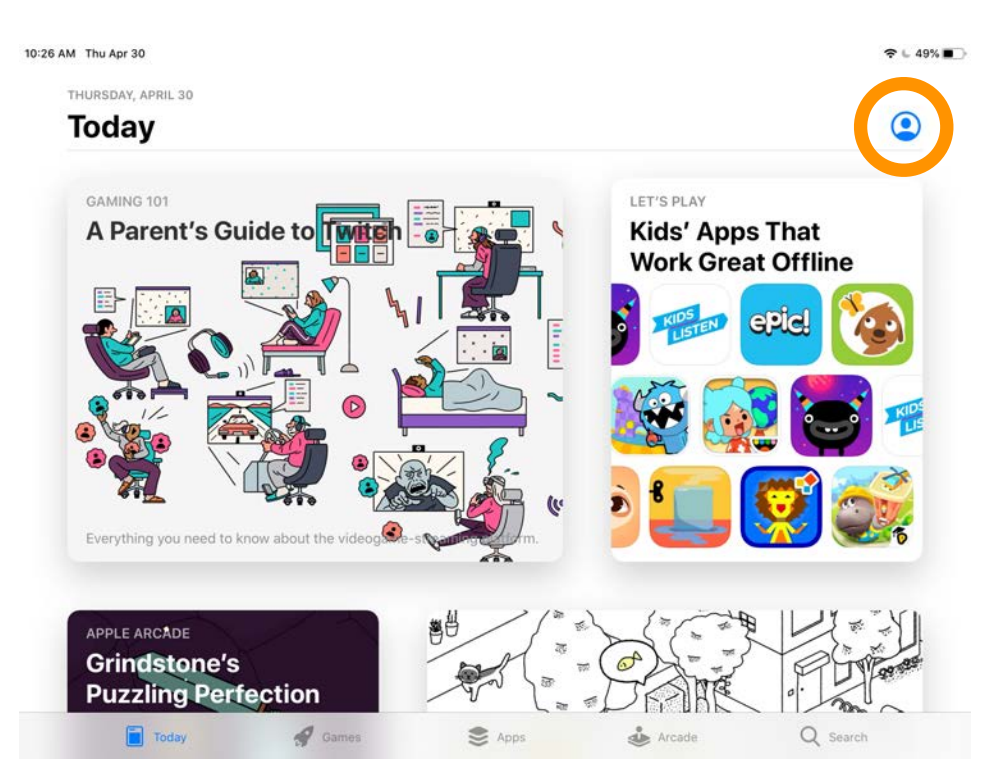

### 2. Tap on "Purchased."

| THURSDAY, APRIL 30           |                                       |          |           |
|------------------------------|---------------------------------------|----------|-----------|
| Today                        | Account                               | Done     | ٢         |
| GAMING 101                   |                                       |          |           |
| A Parent's Gu                | initiae enderstates Strationers (     | > s Tha  | t<br>line |
|                              | Purchased                             |          | 2         |
|                              | Redeem Gift Card or Code              |          |           |
|                              | Send Gift Card by Email               |          | KIDS      |
|                              | Add Funds to Apple ID                 |          |           |
|                              | Personalized Recommendations          | > 💕 🛔    |           |
| Everything you need to k     | UPCOMING AUTOMATIC UPDATES            |          | 6         |
|                              | Update All                            | 8        | 18 7166   |
| APPLE ARCADE<br>Grindstone's | Educreations Whiteboard<br>2 Days Ago | UPDATE   |           |
| <b>Puzzling Perf</b>         |                                       | DEPIHE . | 20        |

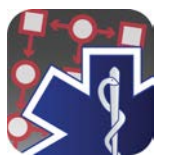

### 3. Then tap on "My Purchases."

| M Thu Apr 30                 |                |                   |             | € 49%   |
|------------------------------|----------------|-------------------|-------------|---------|
| THURSDAY, APRIL 30           |                |                   |             |         |
| Today                        | Account        | All Purchases     | Done        | ٢       |
| GAMING 101                   | My Purchas     | ies               | > . Th      |         |
| A Parent S G                 |                |                   | at O        | ffline  |
|                              | FAMILY PURCHAS | ES                |             |         |
|                              | 1              |                   |             |         |
|                              |                |                   | DS<br>ISTEN | epic    |
|                              |                |                   |             |         |
| Everything you need to P     | s              |                   |             |         |
|                              |                |                   |             |         |
| APPLE ARCADE                 |                |                   |             | 1       |
| Grindstone's<br>Puzzling Per | fection        | / 1/ / /          | ) SHINE     |         |
| Total                        | A come         | ر ه « پ<br>ج دمید |             | O Savah |

4. Then, if you don't see the app at the top of your recent purchases, you can use the search bar to look for the app. It may take some time after you first redeem the app for it to show up in your purchases. Tap the cloud icon to begin downloading.

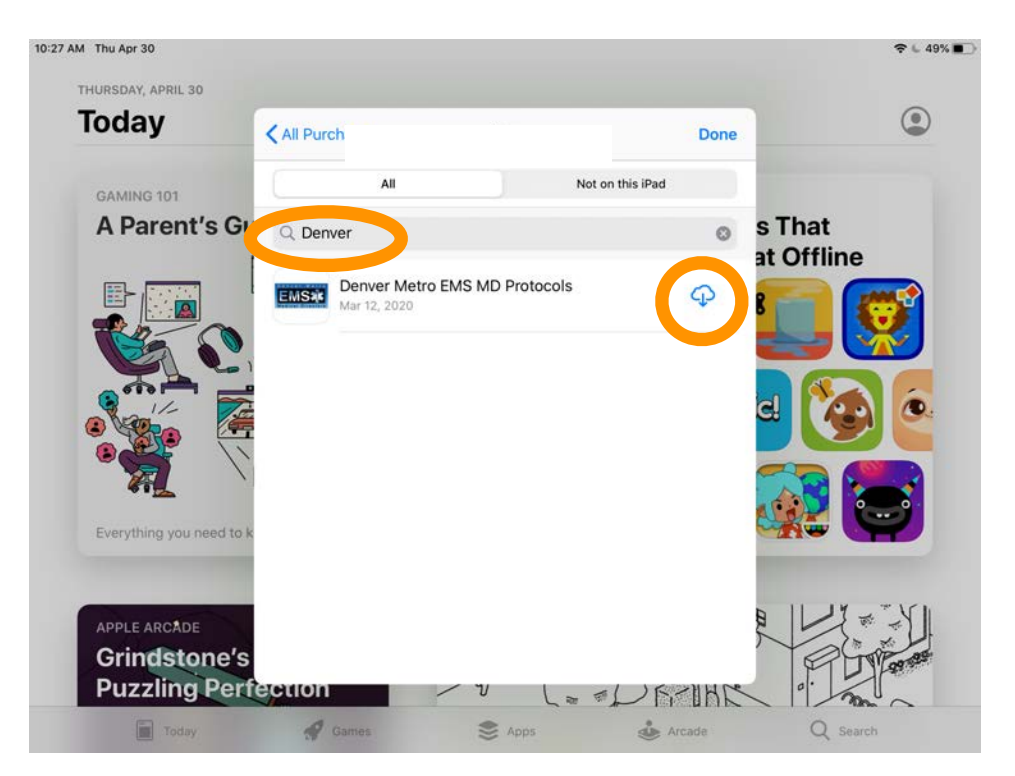

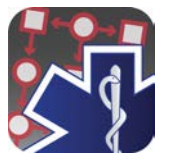

5. When downloading is complete, tap "OPEN" to open the app.

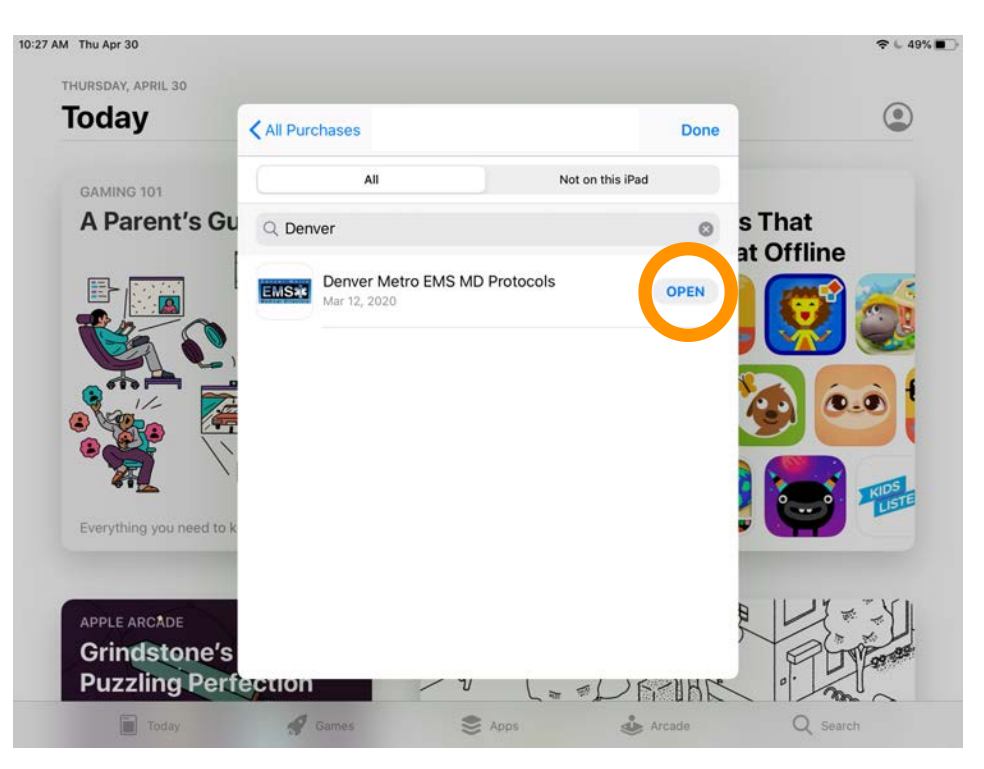